# **Multi-Factor Authentication** (MFA)

## Instructional Guide

What is MFA?

MFA stands for Multi-Factor Authentication. It's a layered approach to securing your data where a system requires you to present two or more credentials to verify your identity in order to login. In short, it's meant to keep your data safe and secure!

To get started, you'll want a device that can receive messages or scan QR codes onto device you're using for setup

MFA will require SMS or QR scan feature

Acceptable Devices <sup>cellphone</sup> <sup>smartphone</sup> tablet <sup>computer</sup>

| SchoolDoc is the leading electronic health record system<br>for organizations, designed by doctors, nurses, and<br>directors. |  |               |  |
|----------------------------------------------------------------------------------------------------|--|---------------|--|
|                                                                                                    |  | EMAIL ADDRESS |  |
|                                                                                                    |  |               |  |
| PASSWORD                                                                                                    |  |               |  |
| 1                                                                                                    |  |               |  |
| FORGOT PASSWORD ?                                                                                                    |  |               |  |

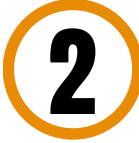

Ensure you have a SchoolDoc or CampDoc account set up with your organization

New Users: If you don't have an account yet, contact your organization's administrator

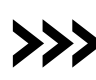

Returning Users: Have your username and password readv

#### Multi-Factor Authentication (MFA)

If your Organization has MFA enabled, this is where you will add / change / remove devices that will generate authentication codes.

#### Add Device

SMS device sends a MFA code to your cellular device to verify. Auth App displays a MFA code via an thenticator app to secure your account

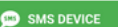

AUTH APP

### Choose your Method: SMS or Authenticator App\*

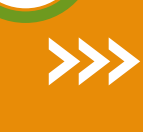

SMS: Enter phone # that you want to authorize to receive MFA codes (standard messaging rates apply). You'll receive a message with the 6-digit code that would be input in the MFA prompt.

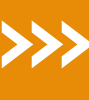

Authenticator App: displays MFA code via app to verify. Scan the QR code using your authenticator app > 6-digit code will appear in your authenticator app > enter code in the MFA prompt.

\*preferred & most secure

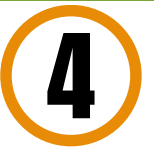

Enter your 6-digit MFA code into prompt

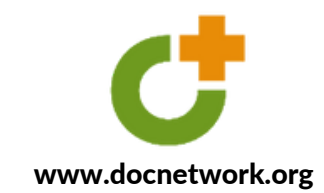

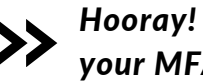

Hooray! You've successfully set up your MFA device!